## Sophia Mail -Setting Manual for Smartphone-

Oct. 11, 2022

Sophia University ICT Office

## Contents

| 1. | Outlook application (iPhone, Android) ※Recommended | 3 |
|----|----------------------------------------------------|---|
| 2. | iPhone/iPad/iPod(iOS15)                            | 6 |

Sophia Mail is operated using Microsoft's Microsoft365 cloud service, which allows users to use Microsoft's Outlook application (free) available on the App Store and Google Play Store. Since it is the company's service and app, we recommend using it for its advantages such as easy-to-understand settings and screen structure, and stable use.

(1) Search for "Outlook" in the App Store or Google Play Store and install.

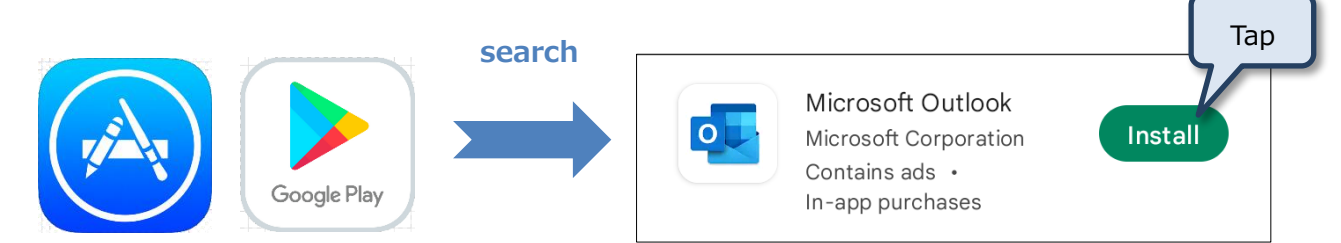

(2) Open the Outlook apps and enter username. <u>\*Not email address</u>.

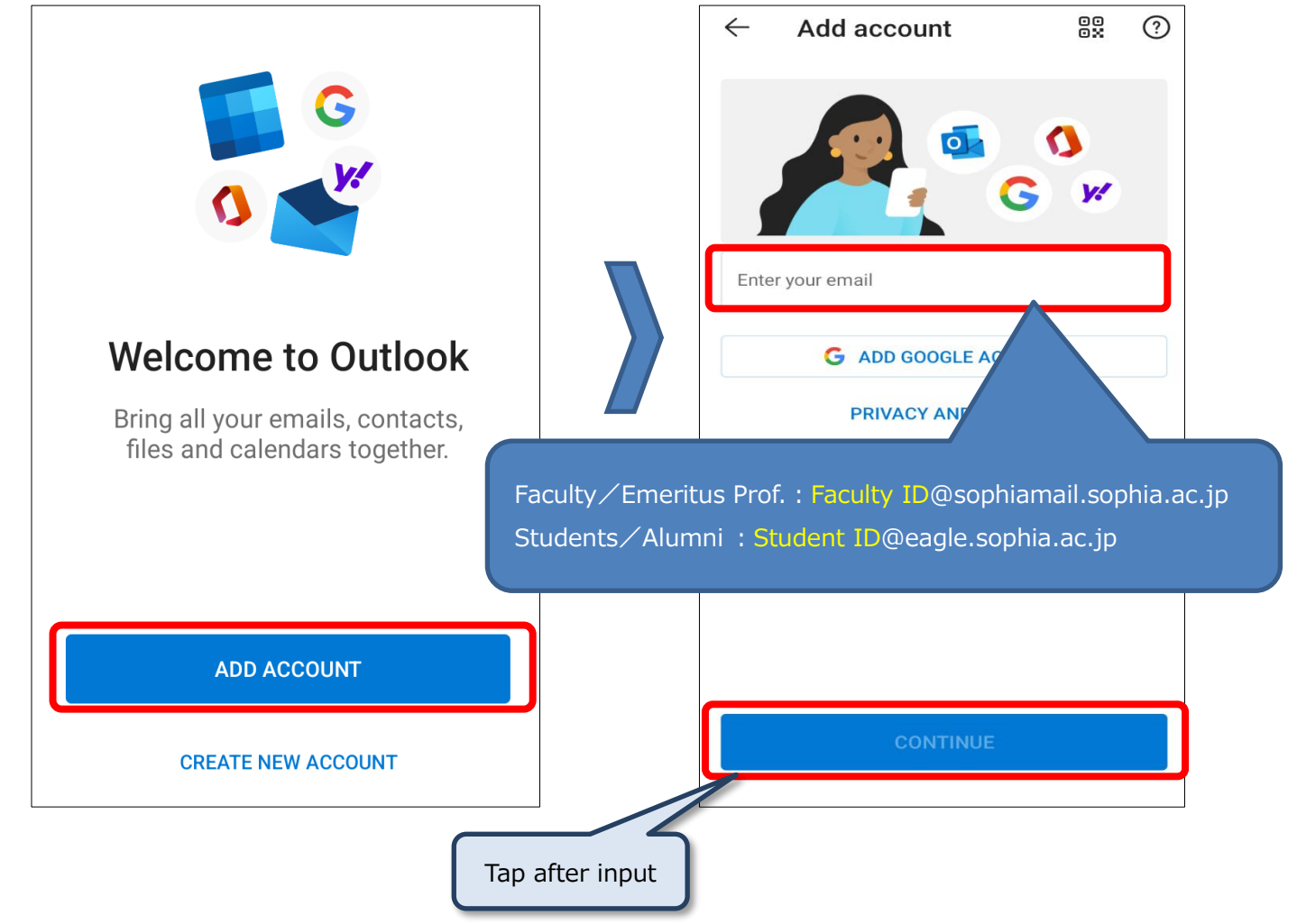

Sophia Mail – Setting Manual for Smartphone-

(3) Enter Sophia ICT account password and tap Sign in.

| Enter password  Password                                                                                  | me as Sophia Mail, Moodle, Sophia Wi-Fi, VPN<br>the password has not been changed from the pre-<br>et password, enter the password as listed in the ICT<br>acount Notice. |
|----------------------------------------------------------------------------------------------------|----------------------------------------------------------------------------------------------------|
| Forgot my password                                                                                        |                                                                                                    |
| Sign in with another account                                                                              |                                                                                                    |
| Sign in                                                                                                   |                                                                                                    |
| Enter your Faculty<br>ID@sophiamail.sophia.ac.jp for<br>username, <b>Not</b> your Sophia mail<br>address. | Tap after input                                                                                                    |

(4) Tap [MAYBE LATER] as it will not be adding another account this time.

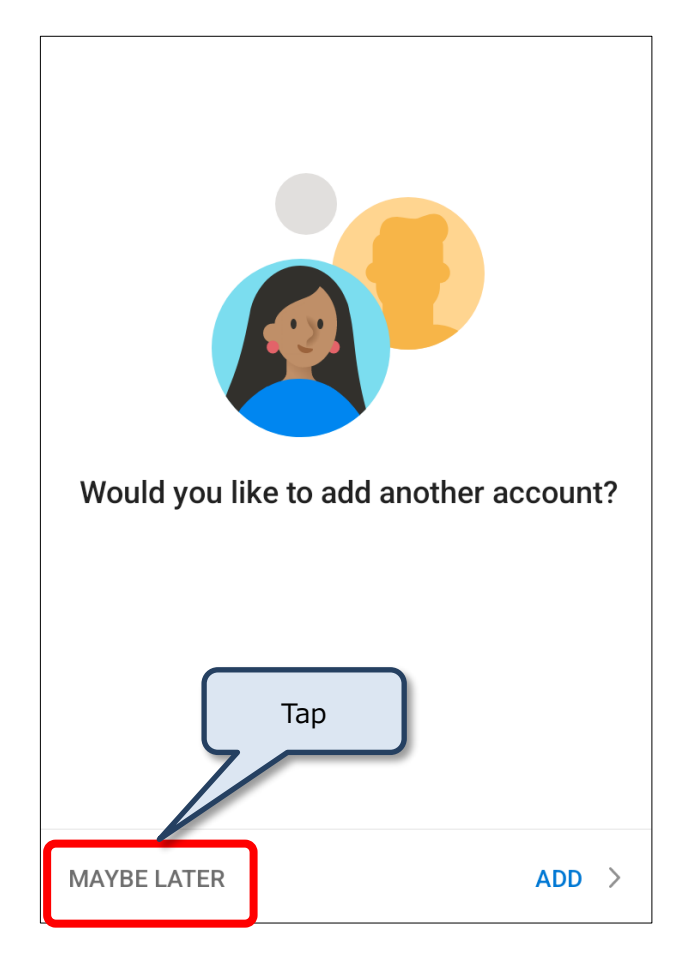

(5) Sophia Mail opens.

| 0     | Inbox             |               | Q             |              |
|-------|-------------------|---------------|---------------|--------------|
| Focus | ed                |               | Filter        |              |
| ed    | Note t<br>test ma | Menu expansio | n 17:17       |              |
| -     |                   | < for Android | 2             |              |
| sed   |                   |               |               |              |
| 1     |                   |               | j             |              |
| AU    |                   |               | )             |              |
| NA    |                   |               | ;             | Compose mail |
| АИ    |                   |               | 16:41         |              |
| Mail  |                   | Q<br>Search   | 6<br>Calendar |              |

%Tap the icon in the upper left corner or swipe the left edge of the screen to display folders and settings.

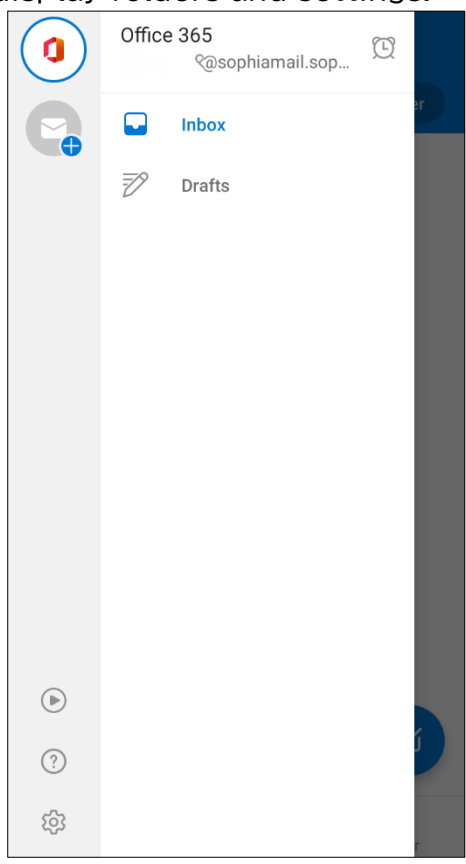

## 2. iPhone/iPad/iPod(iOS15)

(1) From [Settings], tap Mail.

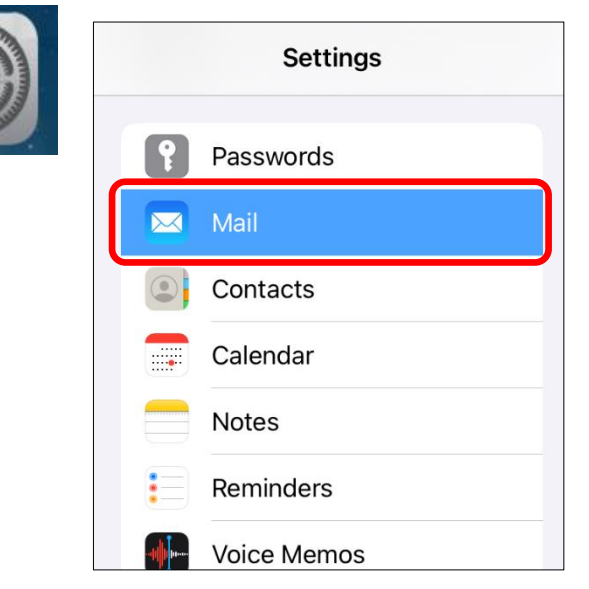

(2) Tap [Accounts].

|       |                      | Mail |           |
|-------|----------------------|------|-----------|
| ALLO  | W MAIL TO ACCESS     |      |           |
|       | Siri & Search        |      | >         |
|       | Notifications<br>Off |      | >         |
| PREFE | ERRED LANGUAGE       |      |           |
|       | Language             |      | English > |
|       |                      |      |           |
| Acco  | ounts                |      | 1 >       |
| MESS  | AGE LIST             |      |           |

(3) Tap [Microsoft Exchange].

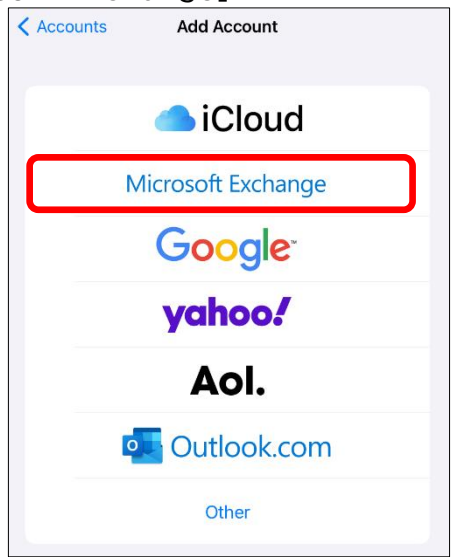

Sophia Mail – Setting Manual for Smartphone-

(4) Enter Microsoft Office365 Username and tap Next.

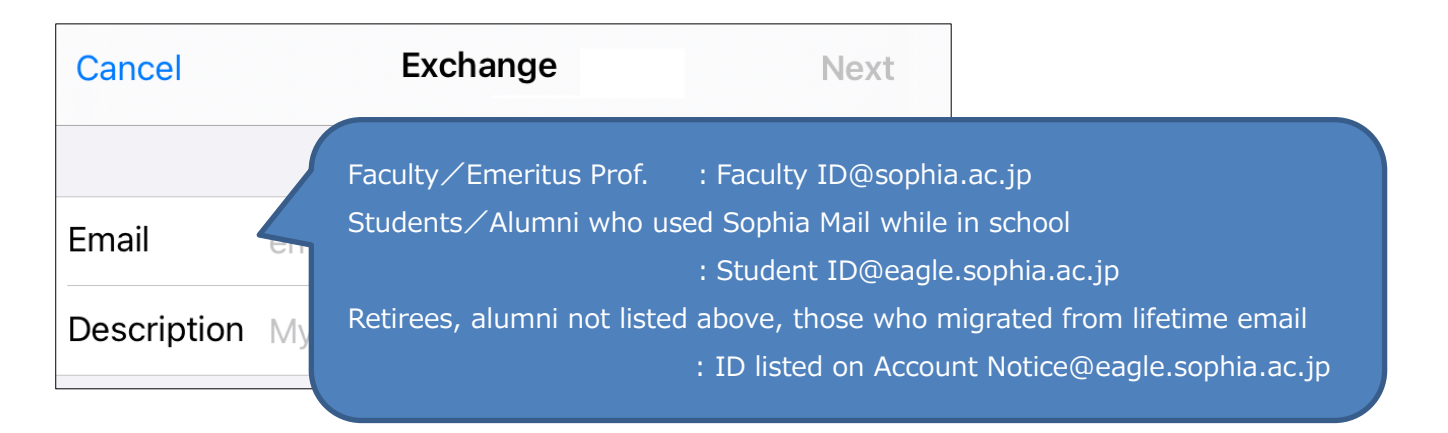

(5) Tap [Sign In] when the confirmation dialog for signing in Exchange account appears.

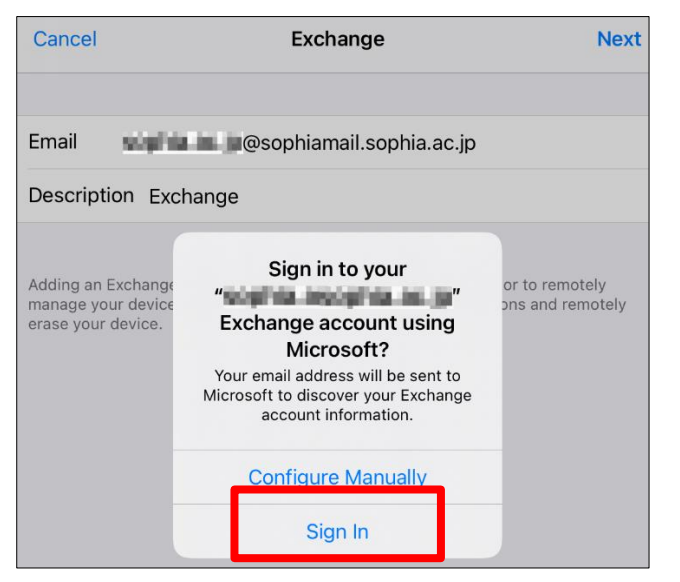

(6) Internet browser will automatically launch and move to the password entry screen. Enter Microsoft365 password and tap "Sigh In".

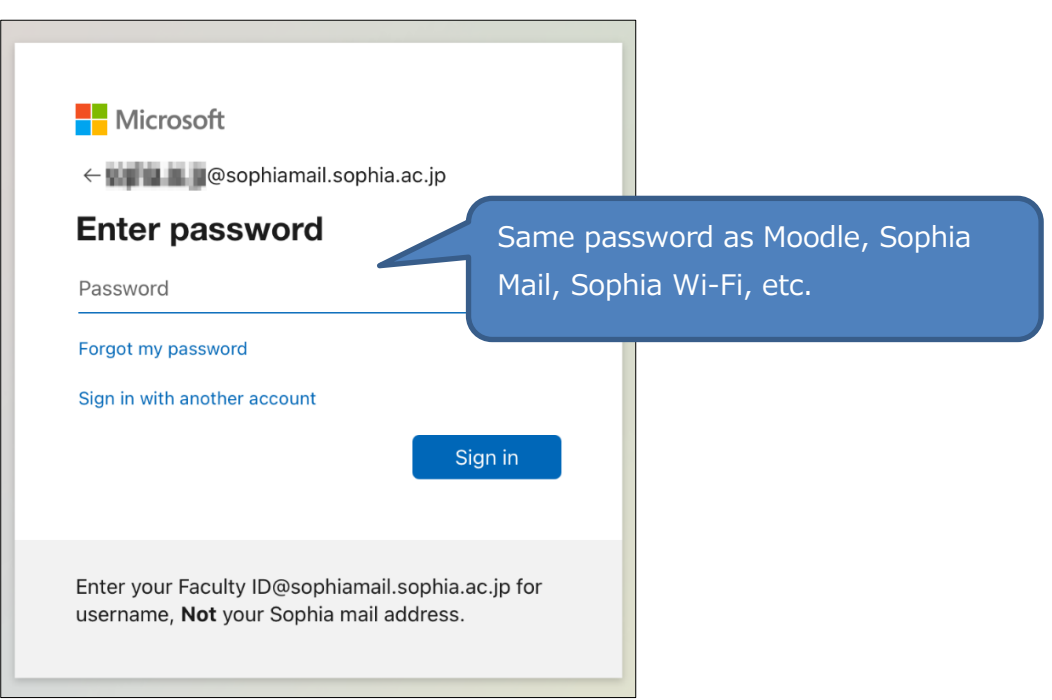

(7) After authentication passes, it will automatically be returned to the settings screen, where the "Email" and "Description" fields are marked with  $\square$ .

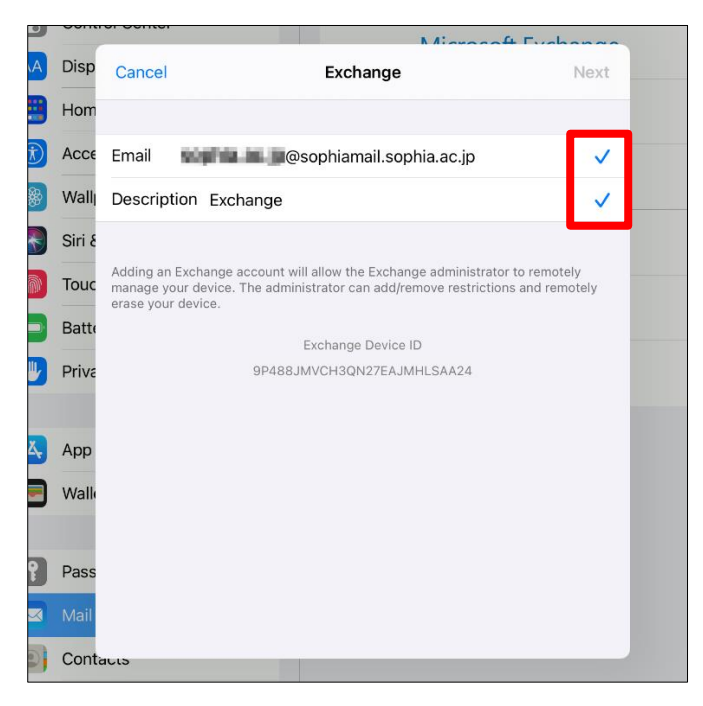

(8)

Tap [Save] to exit the setup.

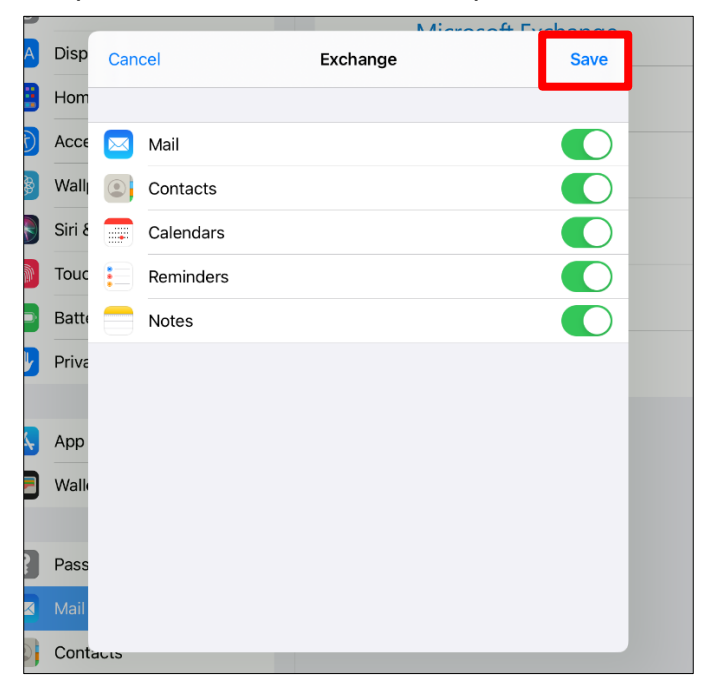

(9) By default, the latest one month's worth of emails is synchronized. To change the setting, change the [Mail Days to Sync] setting from the account has been set up.

| < / | Αϲϲοι  | unts        | Exchange               |
|-----|--------|-------------|------------------------|
|     | EXCH   | ANGE        |                        |
|     | Acco   | unt         | sophia.m.ppsophia.m.pr |
|     |        | N. 11       |                        |
|     |        |             |                        |
|     |        | Calendars   |                        |
|     |        | Reminders   |                        |
|     |        | Notes       |                        |
| Г   |        |             |                        |
|     | Mail [ | Days to Syn | c 1 Month >            |

Sophia Mail - Setting Manual for Smartphone-

Sophia Mail -Setting Manual for iOS and Android-

> Published in Jan. 10, 2016 Revised in Feb. 5, 2018 Revised in Oct. 11, 2022

Sophia University ICT Officer 7-1, Kioi-cho, Chiyoda-ku, Tokyo, 102-8554 Telephone: 03-3238-3101 URL: http://ccweb.cc.sophia.ac.jp

| Sophia ICT |
|------------|
|------------|

Search